音声ファイルのファイルサイズ縮小手順

Oh-o!Meiji システムの負荷軽減のため、音声ファイルのファイルサイズ縮小にご協力をお願いいたしま す。下記の手順で、音声ファイル (mp3 や m4a, wma) のファイルサイズを縮小することができます。 (音質を下げます)

※作業には VLC メディアプレーヤーを使用します。

フリー(無償)のメディアプレーヤーです。必要応じてこちらからダウンロードしてください。 https://www.videolan.org/vlc/index.ja.html

- 1 VLCメディアプレーヤーを起動します。
- 2 ①「メディア」→②「変換/保存」を選択します。

| 0              | <u> </u> | VLCメディアプレイヤー   |                    |            |       |         |        |         |  |  | - | × |
|----------------|----------|----------------|--------------------|------------|-------|---------|--------|---------|--|--|---|---|
| (1)            | ×7       | イア (M) 再生 (L)  | オーディオ ( <u>A</u> ) | ビデオ 😢      | 字蒂(1) | ツール (S) | 表示 ()) | ヘルプ (日) |  |  |   |   |
|                | Þ        | ファイルを開く(F)     |                    | Ctrl+O     |       |         |        |         |  |  |   |   |
|                | Þ        | 複数のファイルを開く(O). |                    | Ctrl+Shift | +0    |         |        |         |  |  |   |   |
|                | Þ        | フォルダーを開く (F)   |                    | Ctrl+F     |       |         |        |         |  |  |   |   |
|                | <b></b>  | ディスクを聞く (D)    |                    | Ctrl+D     |       |         |        |         |  |  |   |   |
|                | ÷        | ネットワークストリームを開く | (N)                | Ctrl+N     |       |         |        |         |  |  |   |   |
|                | 1        | キャプチャーデバイスを開く  | (C)                | Ctrl+C     |       |         |        |         |  |  |   |   |
|                |          | クリップボードからURLを開 | < (L)              | Ctrl+V     |       |         |        |         |  |  |   |   |
| 0              |          | プレイリストファイルの保存  | (F)                | Ctrl+Y     |       |         |        |         |  |  |   |   |
| $(\mathbf{z})$ |          | 変換 / 保存 (R)    |                    | Ctrl+R     |       |         |        |         |  |  |   |   |
|                | ((*))    | ストリーム (S)      |                    | Ctrl+S     |       |         |        |         |  |  |   |   |
|                |          | プレイリストの最後で終了   |                    |            |       |         |        |         |  |  |   |   |
|                | E.       | 終了 (Q)         |                    | Ctrl+Q     |       |         |        |         |  |  |   |   |
|                |          |                |                    |            |       |         |        |         |  |  |   |   |
|                |          |                |                    |            |       |         |        |         |  |  |   |   |
|                |          |                |                    |            |       |         |        |         |  |  |   |   |
|                |          |                |                    |            |       |         |        |         |  |  |   |   |
|                |          |                |                    |            |       |         |        |         |  |  |   |   |
|                |          |                |                    |            |       |         |        |         |  |  |   |   |
|                |          |                |                    |            |       |         |        |         |  |  |   |   |

- 3 変換するファイルを選択し、「変換/保存」をクリックします。
- ①「+追加」をクリックし変換するファイルを選択、②に表示されたことを確認し、
- ③「変換/保存」をクリックします。

| 🛓 メディアを開く                                  | - 🗆 🗙                | 📥 メディアを開く          |                            |                              | - 0                  |                |
|--------------------------------------------|----------------------|--------------------|----------------------------|------------------------------|----------------------|----------------|
| 🖻 ファイル (E) 💊 ディスク (D) 🚏 ネットワーク (N) 📑 キ     | =ャプチャーデバイス 🖛 🕨       | ▶ 7711 (E)         | 📎 ディスク (D)                 | ₩ ネットワーク (N)                 | 📑 キャプチャーデバイ          | {2.4           |
| ファイル選択<br>以下のリストとボタンでローカルファイルを選択することが可能です。 | 1                    | ファイル選択一<br>以下のリストと | ボタンでローカルファイルを選             | 2 訳することが可能です。                |                      |                |
|                                            | <b>十 追加</b><br>一 肖明余 | CI                 | <b>₩</b> サンプル音             | 声_192kbps.mp3                | + 追加.<br>            | -              |
| □ 字幕ファイルを使用 (①                             | 参照                   | □ 字幕ファイ            | ルを使用 (I)                   |                              | 参照                   |                |
| ✓」 詳細設定オプションの表示 (M)                        |                      | ↓ 詳細設定オブ           | ンョンの表示 (M)                 |                              |                      |                |
| キャッシュ 300 ms 🖨 開始時間 停止時間                   | 00H:00m:00s.000 🜲    | キャッシュ              | 300 ms 🖨                   | 開始時間                         | 00H:00m:00s)         | 000 🖨          |
| □ 別のメディアと同期再生する(外部オーディオファイルなど)             |                      | □ 別のメディア・          | と同期再生する(外部オーラ              | ディオファイルなど…)                  | <u></u>              |                |
| MRL                                        |                      | MRL                | N8 2NE 5NE 3N8 3NE 3NE 3NE | 33K97NE3N83NABKE9N9          | F%B3%E5%A3%B0_192kbp | ps.mp          |
| オブションの編集 :file-caching=300                 |                      | オプションの編集           | :file-caching=300          |                              |                      | _              |
| 変換 / (保存 (g)                               | ▼ キャンセル (©)          |                    |                            | <ol> <li>(3) 東換 /</li> </ol> | (保存 (0) 🔻 キャン1       | בוו ( <u>C</u> |

4 変換するファイル形式とビットレートを設定します。①プルダウンから「Audio-MP3」を選択し、②「スパナ」マークをクリックします。

| 🛓 変換               |             |        |                 | —    |         | ×  |
|--------------------|-------------|--------|-----------------|------|---------|----|
| 入力元                |             |        |                 |      |         |    |
| 入力元: 0:¥ <b>@@</b> |             | 『サンプル音 | ·声_192kbps      | .mp3 |         |    |
| タイプ: file          |             |        |                 |      |         | _  |
| 設定                 |             |        |                 |      |         |    |
| ◉ 変換               |             |        |                 |      |         |    |
| □ 出力の表示            |             |        |                 |      |         |    |
| 🗌 デインターレース 🌔       | 1)          |        | (               | 2    |         |    |
| プロファイル             | Audio - MP3 |        | •               | ×    |         |    |
| ○ ロー入力データをダンプ      |             |        |                 |      |         |    |
| 出力用URL             |             |        |                 |      |         |    |
| 出力ファイル:            |             |        |                 |      | 参照      |    |
|                    |             |        | 開始 ( <u>S</u> ) | د    | キャンセル ( | C) |

- 5 オーディオコーデックのビットレートを 64kb/秒に設定します。
  - ①「オーディオコーデック」タブを選択し、②ビットレートを「64kb/秒」に設定し、
  - ③「保存」をクリックします。

| 🛓 プロファイルのエディション                |                   | -     |        | ×   |
|--------------------------------|-------------------|-------|--------|-----|
| プロファイル名 ( <u>N</u> ) Audio - M | P3 1              |       |        |     |
| カプセル化 ビデオコーラ                   | デック オーディオコーデック 字幕 |       |        |     |
| ☑ オーディオ ――                     |                   |       |        | - 1 |
| □ オリジナルのオーディオト                 | ラックを保持            |       |        |     |
| エンコーディングパラメー                   | ター フィルター          | 6     |        |     |
| コーデック                          | MP3               | (2    | )<br>• |     |
| ビットレート                         |                   | 64 kb | /秒 🖨   |     |
| チャンネル                          |                   |       | 2 🖨    |     |
| サンプリングレート(m)                   | 44100 Hz          |       | •      |     |
|                                |                   |       |        |     |
|                                |                   |       |        |     |
|                                |                   |       |        |     |
|                                |                   |       |        |     |
|                                | 3                 |       |        |     |
|                                | 保存                |       | キャンセル  | Ψ   |

6 変換後(出力)ファイル名を指定します。

「参照」をクリックし、②変換後のファイルの保存場所とファイル名を指定し、
 ③「開始」をクリックします。

| 🛓 変換             |                         | _  |        | ×  |
|------------------|-------------------------|----|--------|----|
| 入力元              |                         |    |        |    |
| 入力元: O:¥         | #サンプル音声_192kbps.m       | pЗ |        |    |
| タイプ: file        |                         |    |        |    |
| 設定               |                         |    |        |    |
| ● 変換             |                         |    |        |    |
| 日本の表示            |                         |    |        |    |
| ーー<br>ー デインターレース |                         |    |        |    |
| プロファイル           | Audio - MP3 👻 🔍         | ×  |        |    |
|                  |                         |    |        |    |
| ○ ロー入力データをダンプ    |                         |    |        |    |
| 出力用URL           | 2                       |    | 1      |    |
| 出力ファイル: ers      | -<br>#サンプル音声_64kbps.mp3 |    | 参照     | 1  |
|                  |                         |    |        |    |
|                  | 3 開始 (S)                | *  | キンセル ( | C) |

以上,ファイルサイズの縮小作業は完了です。

出力したファイルのサイズが小さくなったことを確認し,音声に問題がないかご確認ください。 もし,音声が聞き取りづらい等ありましたら,ビットレートを上げて調整してください。

【参考】

ファイルを「右クリック」→「プロパティ」→「詳細」で、現在のビットレートが確認できます。